## Инструкция получения домашнего задания (7 простых шагов)

## Вам необходимо:

1. Войти на официальный сайт школы: <u>http://rad-school30.ucoz.com/</u>

2. Выбрать раздел «Дистанционное образование»: <u>http://rad-</u>

school30.ucoz.com/index/distancionnoe\_obrazovanie/0-125

3. Скачайте расписание своего класса:

|            | для обучаюшихся 1-4 классов<br>для обучающихся 5-9 классов |                                                                      |  |  |  |  |  |
|------------|------------------------------------------------------------|----------------------------------------------------------------------|--|--|--|--|--|
| №<br>урока | Основное расписание занятий                                | Дополнительное расписание занятий<br>(для 2-х и более детей в семье) |  |  |  |  |  |
| 1          | 08:30-09:00                                                | 13:10-13:40                                                          |  |  |  |  |  |
| 2          | 09:10-09:40                                                | 13:50-14:20                                                          |  |  |  |  |  |
| 3          | 09:50-10:20                                                | 14:30-15:00                                                          |  |  |  |  |  |
| 4          | 10:30-11:00                                                | 15:10-15:40                                                          |  |  |  |  |  |
| 5          | 11:10-11:40                                                | 15:50-16:20                                                          |  |  |  |  |  |
| 6          | 11:50-12:20                                                |                                                                      |  |  |  |  |  |
| 7          | 12:30-13:00                                                |                                                                      |  |  |  |  |  |

4. Зайдите по ссылке в свой класс (8 класс, например):

| <u>1 класс</u> | <u>2 кла</u>   | <u>cc</u> <u>3</u> | <u>3 класс</u> |           | <u>+ КЛАСС</u> |
|----------------|----------------|--------------------|----------------|-----------|----------------|
| <u>5 класс</u> | <u>6 класс</u> | <u>7 класс</u>     | <u>8 клас</u>  | <u>.c</u> | <u>9 класс</u> |

5. Далее откройте папку предмета:

| 8 класс                               |            |       |
|---------------------------------------|------------|-------|
| Сохранить на Яндекс. Диск             |            |       |
| Биология                              | 08.04.2020 | 18:45 |
| География                             | 07.04.2020 | 18:35 |
| Изобразительное искусство 17. 04 2020 | 08.04.2020 | 10:26 |
| Конкурс "Пасха-онлайн"                | 09.04.2020 | 14:10 |
| Кубановедение                         | 10.04.2020 | 13:01 |
| Литература                            | 10.04.2020 | 13:01 |

- 6. Прочитайте пояснения учителя к уроку, выполните задания.
- 7. Следуйте инструкции для отправки выполненного задания:

Инструкция для отправки выполненного задания, которую необходимо строго соблюдать для гарантированной доставки выполненного задания конкретному учителю.

- Файл с выполненным заданием по предмету может быть отправлен в WhatsApp, либо см. п.2;
- Файл с выполненным заданием по предмету высылается на электронную почту школы (для любого класса): school30nk@yandex.ru
- з. Тема электронного письма должна содержать: ФАМИЛИЮ и ИМЯ ученика, КЛАСС, ПРЕДМЕТ.